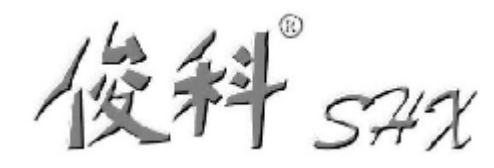

# SHX-GKTS-HFS8/8-110-0.6/6-NK-L 8进8出程控测试子系统

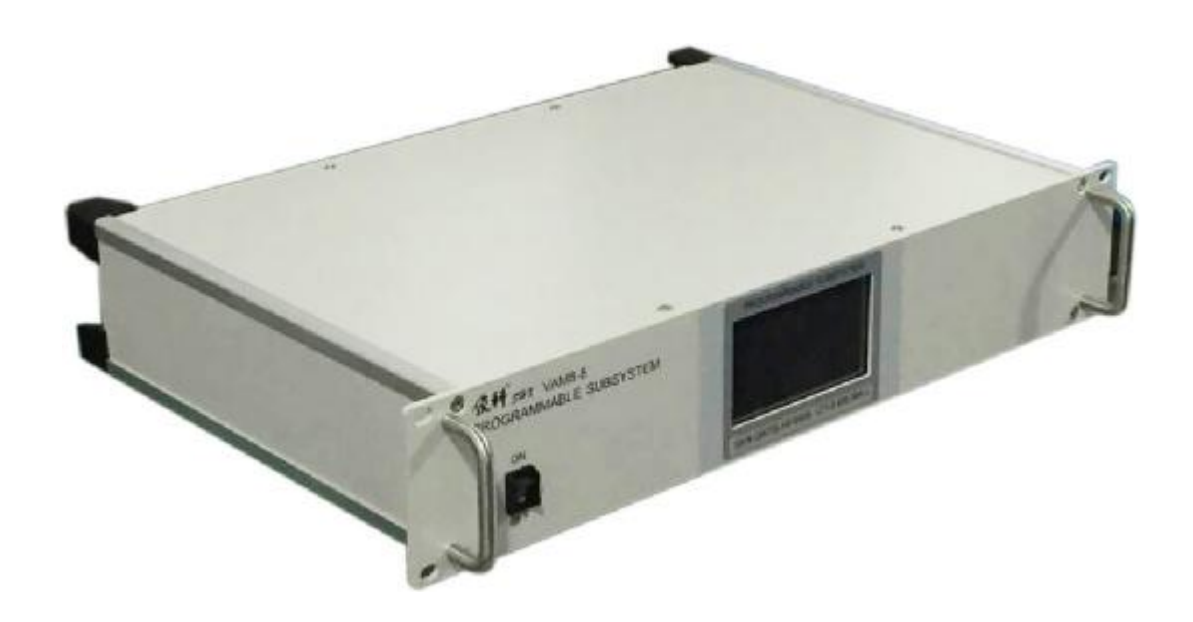

上海华湘计算机通讯工程有限公司

Shanghai Huaxiang Communication Engineering Co.,Ltd.

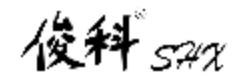

程控测试子系统

## 目 录

| -,       | 产品特点        | . 2 |
|----------|-------------|-----|
| <u> </u> | 技术指标        | . 4 |
| 三、       | 设备软件功能介绍    | . 5 |
| 1、       | 触控操作        | . 5 |
| 2、       | 通讯协议        | . 8 |
| 3、       | 端口配置        | . 9 |
| 四、       | 上位机控制软件使用说明 | 11  |
| 1、       | 运行软件        | 11  |
| 2、       | 连接设备        | 11  |
| 3、       | VAM 的控制     | 12  |
| 4、       | 自动化场景文件运行   | 14  |
| 5、       | 自动化表格运行     | 15  |
| 五、       | 附件1         | 16  |

## 一、 产品特点

 本系统用于模拟手机收到来自基站的信号的衰减情况,以及考察手机越 区切换时的信号连续性,主要用于无线通信系统的信号测试。系统配置 LCD 液晶触摸屏显示,具有体积小、精度高、稳定可靠等特点。

2、 本系统是由可编程衰减器组成的一个八端口输入八端口输出测试平台, 频率范围 0.6~6GHz, 衰减范围 0~110dB, 最小 0.5dB 步进。

3、 本系统可本地控制和远程控制,本地控制可通过液晶触摸屏设置单通道 或多通道衰减量;远程控制基于 Windows 操作系统的应用程序进行操作,通 过网口(接口形式 RJ45)控制,其网络通讯按 TCP/IP 通讯协议。自编上位 机控制程序来达到控制每个通道衰减值,支持 VBScript 脚本编程。

4、 产品视图:

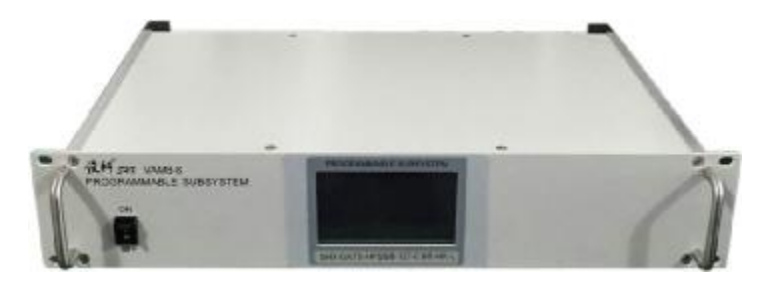

前视图

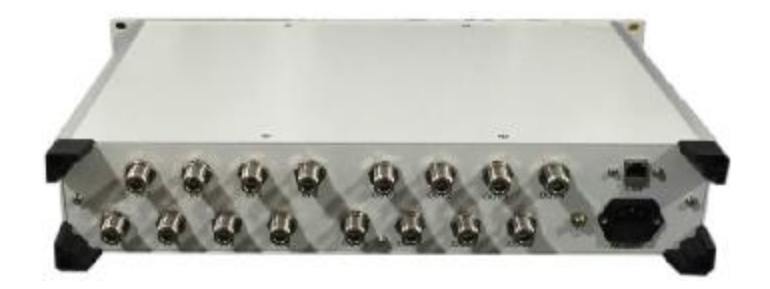

后视图

程控测试子系统

## 5、 外形尺寸图:

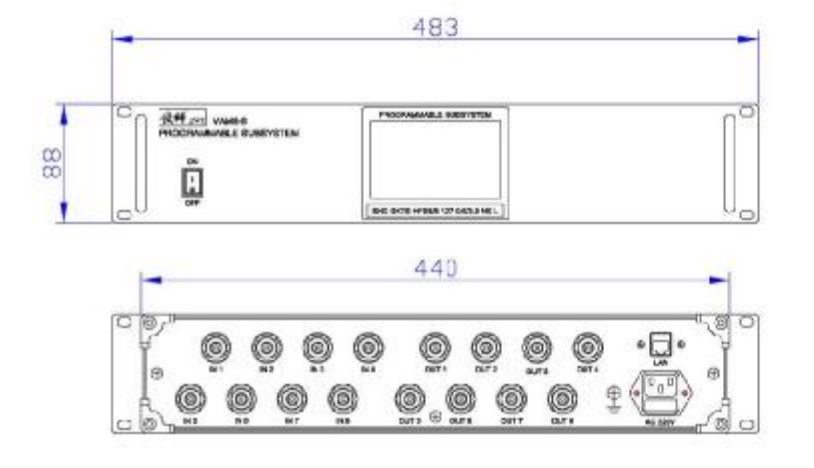

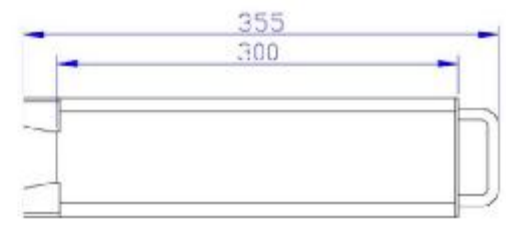

## 单位: mm

### 6、工作原理图

| ANT 1 ⊅   | 0-110dB<br>PROG. ATTEN | ]ø J1 |
|-----------|------------------------|-------|
| ANT 2 🕬 — | 0-110dB<br>PROG. ATTEN | @ J2  |
| ANT 3 ⊅—  | 0-110dB<br>PROG. ATTEN | Q J3  |
| ANT 4 🕬 — | 0-110dB<br>PROG. ATTEN | Q J4  |
| ANT 5 🕬 — | 0-110dB<br>PROG. ATTEN | Q J5  |
| ANT 6 🕬 — | 0-110dB<br>PROG. ATTEN | Q J6  |
| ANT 7 🕬 — | 0-110dB<br>PROG. ATTEN | ≪ J7  |
| ANT 8 🕬 — | 0-110dB<br>PROG. ATTEN | @ J8  |

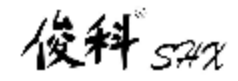

## 二、 技术指标

| 1.频率范围(Frequency | Range): |
|------------------|---------|
|------------------|---------|

- 2.特性阻抗(Impedance):
- 3.衰减范围(Attenuation Range):

6.插入损耗(Insertion Loss):

7.输入功率(RF Input Power):

8.切换速度(Switching Speed):

10.手动控制(Manual Control):

11.远程控制(Remote Control):

9.电源(AC Supply):

- 4.驻波比(VSWR):
- 5.衰减精度(Attenuation Accuracy):

0.6-6GHz 50 Ohms 0-110dB in 0.5dB steps 1.5:1 maximum

 $\pm (0.1+5\%) dB(0.6\sim 0.8 GHz)$ 

±(0.3+3%)dB(0.8~6GHz)

13 dB maximum

+30 dBm average

2us typical

100-240 VAC @ 47-63 Hz

Touch Screen display&control

Ethernet (RJ45)

| 12.远程控制命令格式 (Remote Comman  | nd Format):  | VB Scripting |
|-----------------------------|--------------|--------------|
| 13.连接器形式(RF Connector):     | N female     |              |
| 14.运行温度范围(Operating Temp.): | 0°C to +60°C |              |
| 15.外形尺寸(Physical Size):     | 482.6×448×   | 88 (mm)      |
| 16.重量(Weight):              | 10Kg         |              |

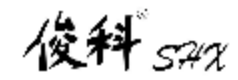

## 三、 设备软件功能介绍

## 1、 触控操作

显示开机画面(图1),等待数秒钟跳转到网络地址设置界面(图2),等待数 秒或点击"ESC"键退出网络地址设置界面跳转到操作界面(图3)

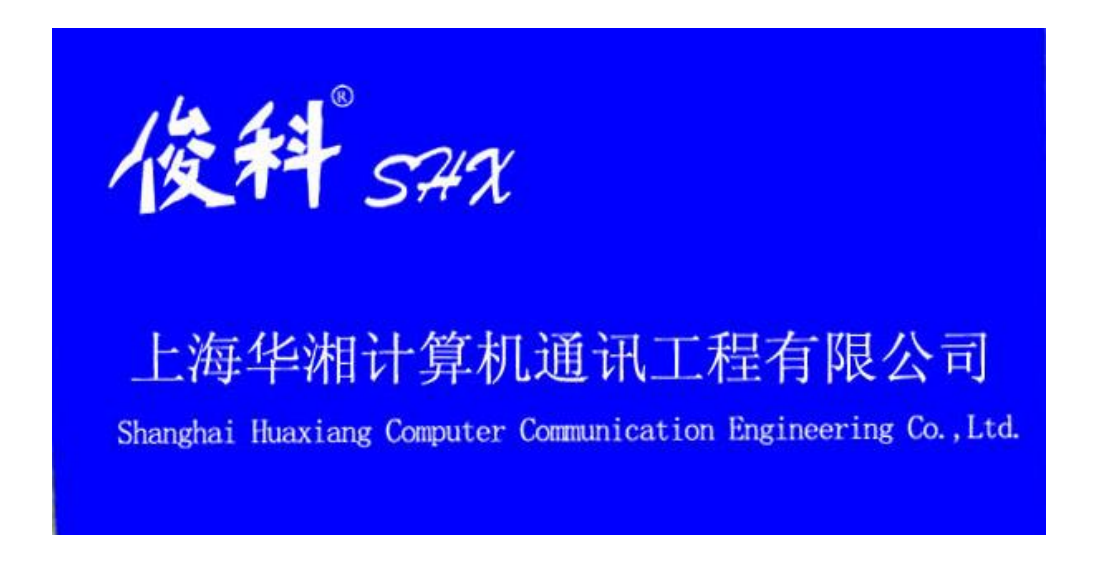

图1(开机画面)

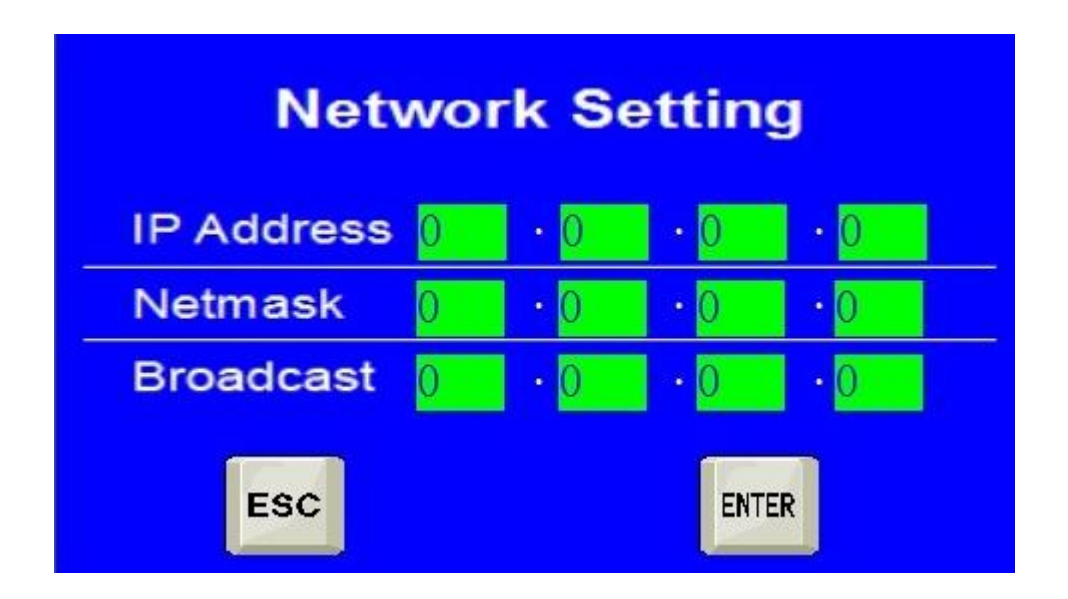

图2(网络地址设置界面)

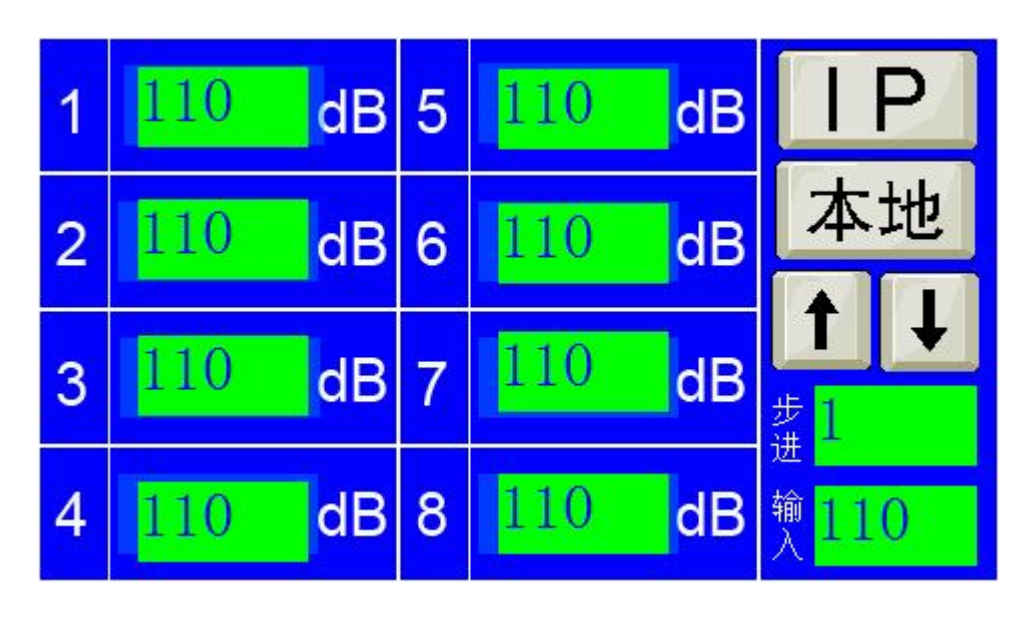

图3(操作界面)

## 网络地址设置

如需修改网络地址,点击"IP"按键跳转到网络地址设置界面,修改后 点击"ENTER"按键保存。

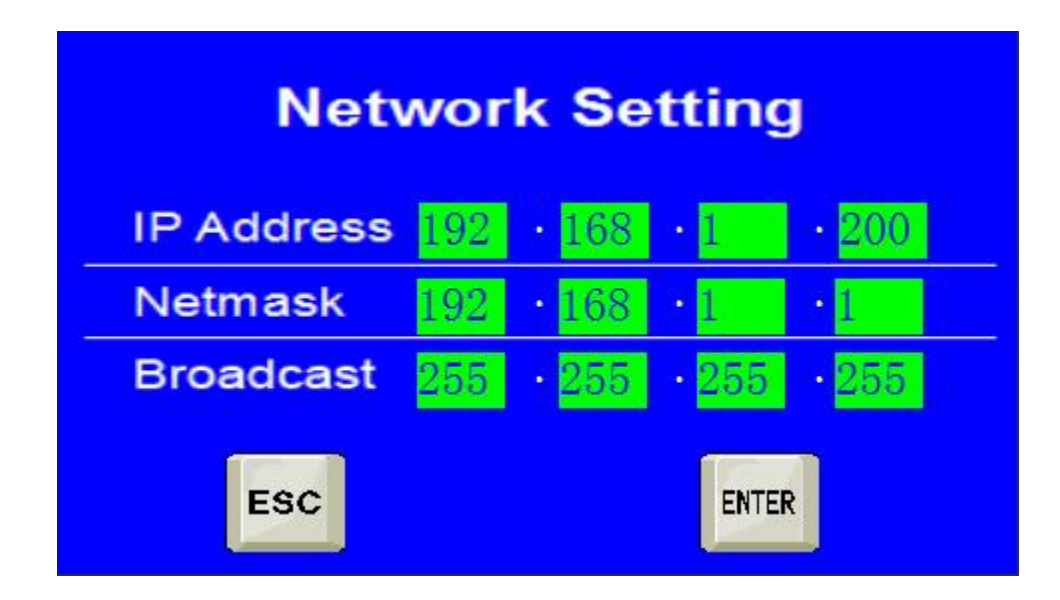

俊科 574%

## 远程/本地设置

需切换远程/本地操作按"远程/本地"按键进行切换。

## 通道衰减量设置

在本地按钮状态下点击需要修改衰减值的通道显示高亮,点击"↑↓"按钮改变当前通道衰减值,如需改变步进值点击"步进"框进行设置。

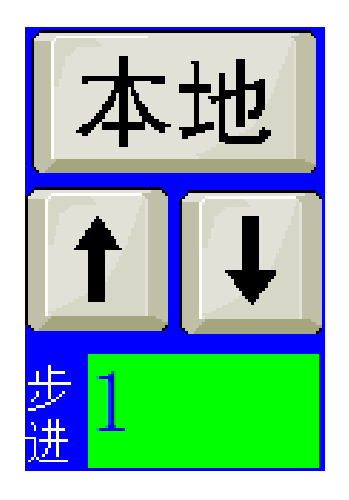

## 全通道衰减量设置

点击操作界面右下角的"输入"框,输入需要设置的衰减值可使设置当前所 有通道的衰减值。

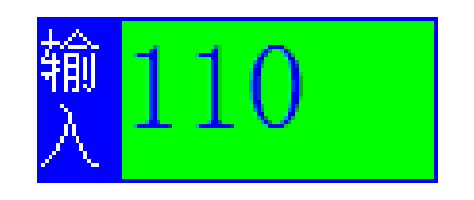

## 2、 通讯协议

- 用户可以通过我们开放的命令对 VAM 进行网络控制
  - 说明:
  - <CR> = 回车<LF> = 换行

#### 命令一: 设置单个程控衰减器

SAx y<CR><LF>

- x = 衰减器号
- y = 衰减器值
- 例子: SA1 10<CR><LF> 把 1 号衰减器设置为 10dB
  - >>A1:10dB;<CR><LF> VAM 返回设置 10dB 成功

#### 命令二: 设置多个程控衰减器

Sax1 y1;x2 y2;x3 y3<CR><LF>

- x = 衰减器号
- y = 衰减器值
- 例子: SA1 10;2 20;3 30<CR><LF> 把 1 号衰减器设置为 10dB, 2 号衰减器设置为 20dB, 3 号衰减器设置为 30dB,
  - >>A1:10dB; A2:20dB; A3:30dB;<CR><LF> VAM 返回设置值

#### 命令三: 设置多个程控衰减器

- Sax1-x2 y1 <CR><LF>
- x = 衰减器号
- y = 衰减器值
- 例子: SA1-5 10; <CR><LF> 把 1 号~10 号衰减器设置为 10dB

>>A1:10dB; A2:10dB; A3:10dB; A4:10dB; A5:10dB;<CR><LF> VAM 返回设置值

命令四: 查询单个衰减器值

#### RAx<CR> <LF>

- x = 衰减器号
- 例子: RA1<CR><LF> 读取1号衰减器值
  - >>A1:10dB;<CR><LF> VAM 返回值 10dB

#### 命令五: 查询多个衰减器值

RAx1; RAx2<CR> <LF>

- X = 衰减器号
- 例子: RA1; RA4<CR><LF> 读取1号和4号衰减器值
  - >>A1:10dB;A4:40 dB <CR><LF> VAM 返回值

#### 命令六: 查询多个衰减器值

RAx1-x2<CR> <LF>

- x = 衰减器号
- 例子: RA1-4<CR><LF> 读取1号~4号衰减器值
  - >>A1:10dB; A2:20dB; A3:30dB;A4:40 dB <CR><LF> VAM 返回值

## 3、 端口配置

俊科 5:42

## 用户可以通过我们开放的命令对 IP 地址进行修改

说明: 命令均需 <CR> <LF> 结尾

| 命令名称 | IP 查询命令                         |
|------|---------------------------------|
| 功能描述 | 查询开关控制板的 IP 地址                  |
| 命令格式 | LstIP                           |
| 参数描述 | 无                               |
| 命令方向 | PC>Switch                       |
| 成功响应 | The IP address is 地址            |
| 失败响应 | None                            |
| 样例   | > LstIP                         |
| イエレリ | The IP address is 192.168.1.200 |

| 命令名称  | IP 设置命令               |
|-------|-----------------------|
| 功能描述  | 修改开关控制板的 IP 地址        |
| 命令格式  | SetIP 地址              |
| 参数描述  | 地址: IP 地址             |
| 命令方向  | PC>Switch             |
| 成功响应  | 断开网络连接                |
| 失败响应  | SetIP Fail            |
| 举句    | > SetIP 192.168.1.200 |
| 1+121 | 断开网络连接                |

| 命令名称   | 子网掩码查询命令                              |
|--------|---------------------------------------|
| 功能描述   | 查询开关控制板的子网掩码                          |
| 命令格式   | LstNetMask                            |
| 参数描述   | 无                                     |
| 命令方向   | PC>Switch                             |
| 成功响应   | The NetMask address is 子网掩码           |
| 失败响应   | None                                  |
| 样面     | > LstNetMask                          |
| יע דוי | The LstNetMask address is 255.255.0.0 |

| 命令名称  | 子网掩码设置命令                 |
|-------|--------------------------|
| 功能描述  | 修改开关控制板的子网掩码             |
| 命令格式  | SetNetMask 参数 1          |
| 参数描述  | 参数1: 子网掩码                |
| 命令方向  | PC>Switch                |
| 成功响应  | None                     |
| 失败响应  | SetNetMask Fail          |
| 举句    | > SetNetMask 255.255.0.0 |
| 7+721 | 断开网络连接                   |

| 命令名称   | 默认网关查询命令                           |
|--------|------------------------------------|
| 功能描述   | 查询开关控制板的默认网关                       |
| 命令格式   | LstNetGate                         |
| 参数描述   | 无                                  |
| 命令方向   | PC>Switch                          |
| 成功响应   | The NetGate address is 默认网关        |
| 失败响应   | None                               |
| 样例     | > LstNetGate                       |
| ניע דר | The NetGate address is 192.168.1.1 |

| 命令名称 | 默认网关设置命令                 |
|------|--------------------------|
| 功能描述 | 修改开关控制板的 IP 地址           |
| 命令格式 | SetNetGate 参数 1          |
| 参数描述 | 参数 1: 默认网关               |
| 命令方向 | PC>Switch                |
| 成功响应 | SetNetGate Success       |
|      | 断开网络连接                   |
| 失败响应 | SetNetGate Fail          |
|      | > SetNetGate 192.168.1.1 |
| 样例   | SetNetGate Success       |
|      | 断开网络连接                   |

| 命令名称  | 端口号查询命令                 |
|-------|-------------------------|
| 功能描述  | 查询开关控制板的端口号             |
| 命令格式  | LstPORT                 |
| 参数描述  | 无                       |
| 命令方向  | PC>Switch               |
| 成功响应  | The PORT address is 端口号 |
| 失败响应  | None                    |
| 样面    | > LstPORT               |
| 1十121 | The NET PORT is 4001    |

| 命令名称  | 端口号设置命令        |
|-------|----------------|
| 功能描述  | 修改开关控制板的端口号    |
| 命令格式  | SetPORT 参数 1   |
| 参数描述  | 参数 1: 端口号      |
| 命令方向  | PC>Switch      |
| 成功响应  | 断开网络连接         |
| 失败响应  | SetPORT Fail   |
| 长庙    | > SetPORT 4001 |
| 作于12月 | 断开网络连接         |

## 四、 上位机控制软件使用说明

#### 1、运行软件

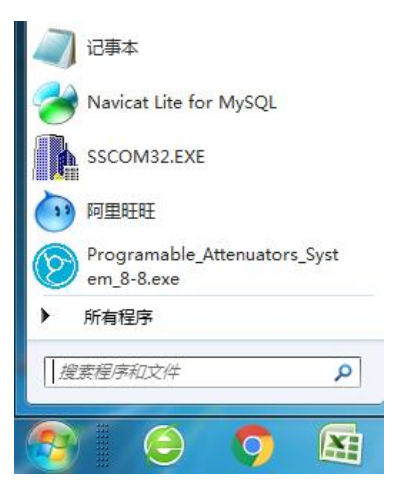

#### 2、连接设备

| Set Value        | Head Value                                                                                                    | Att Value     |
|------------------|----------------------------------------------------------------------------------------------------|---------------|
| IINIOUT          | end                                                                                                    | Talast all    |
| ZINZOUT          | and the second second se                                                                                                    | Cour Solar    |
| UNNOUT I         | and the second second se                                                                                                    | Text All      |
|                  |                                                                                                    | Boad AE       |
| 4IN40UT          | and                                                                                                    | Load          |
| SINSOUT          | and it is a second second second second second second second second second second second second second second s                                                                                                    | Sare          |
| AINABILT COMPANY |                                                                                                    | Buildons 73   |
|                  |                                                                                                    | Auna Entrat   |
| TIN7OUT          | 10                                                                                                    | Shep          |
| EINBOUT          | and 1 million and 1 million and 2 million and 2 million and 2 million and 2 million and 2 million and 2 million an | 0.5           |
|                  |                                                                                                    | ( <b>0</b> )  |
|                  |                                                                                                    | In-OutPut Nat |

在 IP Address 和 TCP Port 里填写好设备的 IP 地址和端口号,按 Connect 键连接设备,设备连接上后左下角红色会变成绿色,并显示当前设备所有通道的衰减值。

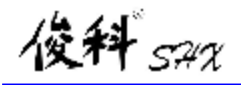

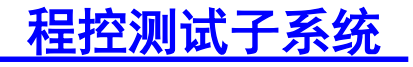

| Set Value | Beal Value       | AT YES                                                                                                    |
|-----------|------------------|----------------------------------------------------------------------------------------------------|
| 1IN10UT   | nd 70            | Select A                                                                                                    |
| ZINZOUT   | nal 778          | Clear Sel                                                                                                    |
| 3IN30UT   | nd 78            | Set Al                                                                                                    |
|           |                  | Bread A                                                                                                    |
|           | <u>94  </u>   19 | Leaf                                                                                                    |
| SINSOUT   | nd 70            | Lave Date Same                                                                                                    |
| 6IN6OUT   | nd 70            | and the second second se |
| 7IN70UT   | nat 778          | Shep                                                                                                    |
| RINBOUT   | red 78           | 0.5                                                                                                    |
|           |                  |                                                                                                    |
|           |                  | (In-Duffert)                                                                                                    |

- 3、VAM 的控制
- (1) 衰减值的设置
  - a) 通过修改左边编辑框里的衰减值, 然后按 Set 按钮或在修改完衰减值后按回 车键就能实现单通道衰减值的修改。

| Set Valu | Real Value               | Att Value     |
|----------|--------------------------|---------------|
| INIOUT A | Send 78                  |               |
| 2IN2OUT  | Send 78                  | Clear Salar   |
| INTOUT   | Sund 78                  | Smith         |
|          |                          | Sead All      |
| 41N40UT  | Send 70                  | Last          |
| SINSOUT  | Send 78                  | Save          |
| AINGOUT  | Tand 178                 | Pup Source P  |
|          | Internet (22 - 1 - 2 - 2 | Auto Serta    |
| 71N700T  | Seed 78                  | Swp           |
| BINBOUT  | Seed 78                  | 0.5           |
|          |                          |               |
|          |                          | Sr Codhost Sa |

b) 通过修改左边的选择框状态对需要设置的通道进行选择,在界面右上角的编辑框里修改衰减值,然后按 Set All 按钮或修改完衰减值按回车键,就会对勾选的通道进行设置。

- 12

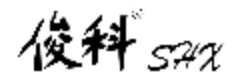

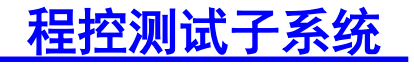

| Set Value | Real Volum                                                                                                    | Att Value     |
|-----------|----------------------------------------------------------------------------------------------------|---------------|
| 1         | The second second secon | 4             |
| UNIOUT 4  | Inst.                                                                                                    | Select Al     |
| RINZOUT 4 | land 78                                                                                                    | Clear Sele    |
| SINSOUT & | Send 78                                                                                                    | Set Al        |
|           |                                                                                                    | Read Al       |
| SIN4OUT 4 | iend //                                                                                                    | Land          |
| SINSOUT   | ieral 78                                                                                                    | Save          |
| 6IN6OUT   | and 38                                                                                                    | Ran Some F    |
|           | and the second second se                                                                                                    | - Auto Scrip  |
| 7IN7OUT   | inut //R                                                                                                    | 5+7           |
| BINBOUT   | local 78                                                                                                    | 05            |
|           |                                                                                                    | Get La        |
|           |                                                                                                    | la-dothert He |

- c)结合 a),b)的两个方法,修改单通道的衰减值,多选需要修改的通道,然后按 Set AII 按钮或回车键进行设置。
- d) 通过多选需要修改的通道,并在界面右下方的步进值编辑框里修改步进值, 按 "+"或 "-"按钮,被选中的通道就会按目前的衰减值增加或减少步进值 进行设置。

| Set Value              | About Kolow                                                                                                    | Art Volum    |
|------------------------|----------------------------------------------------------------------------------------------------|--------------|
| LIN1OUT                | and 0                                                                                                    | Sider A      |
| 21N20UT 6              | Tent 0                                                                                                    | Gerbe        |
| DINGOUT 6              | and A                                                                                                    | list All     |
| IN ADUT                | [                                                                                                    | Bred A       |
| alweger a              | and a second second second second second second second second second second second second second second second | Last         |
| SINSOUT                | iend 170                                                                                                    | Ren Commit   |
| GINGOUT                | Lind. (78                                                                                                    | Auto long    |
| 7187007                | 5464 B                                                                                                    | 9.00         |
| BINBOUT                | Sec.d 70                                                                                                    | as           |
| Province of the second |                                                                                                    | (A) (        |
|                        |                                                                                                    | De Challen & |

#### (2) 衰减值的读取

选择需要读取的通道对应的选择框,然后按 Read All 按钮,就会读取被选择通道的衰减值。

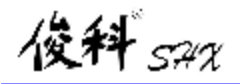

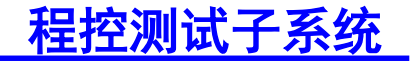

| CTT SHE IP Addie | IV. TOP. LOOL TOP Port 6001 Discasses | 100.000       |
|------------------|---------------------------------------|---------------|
| Set Ve           | har Head Voltes                       | Ad VERS       |
| LINIOUT +        | Bend 0                                | Select Al     |
| ZINZOUT 6        | Seed                                  | Chear Selec   |
| SINSOUT 6        | Send                                  | Set All       |
| ATRIACIUT .      |                                       | Read AL       |
| INIMIT 0         |                                       | Last          |
| SINSOUT          | Send 179                              | Due Grand D   |
| GINGOUT          | Send 79                               | Anna Series   |
| 71N700T          | Send 79                               | San           |
| RINKOUT          | Sand IN                               | 2.5           |
|                  |                                       |               |
|                  |                                       | In-GutPert He |

- (3) 界面的其他一些控制按钮的功能。
  - a) Select All 按钮:选中所有通道对应的单元格。
  - b) Clear Select 按钮,清除被选中通道对应的单元格。
  - c) Load 按钮, 重新装载被保存的所有通道的衰减值。
  - d) Save 按钮,保存当前界面的所有通道的衰减值。
  - 4、自动化场景文件运行
  - (1) 按 Run Scene File 按钮,选择要运行的场景文件;

|           | The Malan      | Bard Malas | Art Value     |
|-----------|----------------|------------|---------------|
|           | Set tatte      |            |               |
| INTOUT    | W. Seul        | •          | Indust Al     |
| ZINZIOUT  | No. Seal       | P          | Clear faile   |
| INSUMT    | N L Lord       |            | ( Bel 33 )    |
|           |                |            | Read AD       |
| 41N-404IT | Bring Interest | P          | (2.4.4)       |
| SINSOUT   | I feel         | 78         | See           |
| INCOMP    | The second     |            | Exit Series F |
| GAOLO I   | 1. SHOULD      |            | AnteDrig      |
| TIN70UT   | Sent.          | 14         | itep          |
| INBOUT    | 1 1 1 1 1 1 1  | 10         | 0.5           |
|           |                |            | (d) (*        |
|           |                |            | in Sufferi Su |

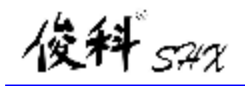

(2) 场景文件运行工具条上按钮的功能

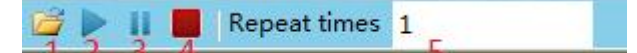

- 1. Open:选择要运行的场景文件
- 2. Play:运行场景文件
- 3. Pause:暂停正在运行的场景文件
- 4. Stop: 停止正在运行的场景文件
- 5. Repeat times:自动化脚本要运行的次数。
- (3) 按 Exit Scene File 按钮将退出自动化脚本运行状态。

窗口最下面的状态条会显示目前工作进度状态。

- 5、自动化表格运行
- (1) 按 Auto Script 按钮, 会显示自动化表格的窗口

| anter the second |      | Ade brief | I A B - De | women Loop | Septitiv  | _         | acploant 1 |              | land and and and |                                                                                                    |
|------------------|------|-----------|------------|------------|-----------|-----------|------------|--------------|------------------|----------------------------------------------------------------------------------------------------|
| Thursday         | -    | E Horal   | Davet      | Braint     | Channelli | (heritik) | Bel HD     | Ownersteller | Ingen            | Solart                                                                                                    |
| ZINZOUT          |      |           | 13         | 10/2       | 1         | 3         | 110        |              | 06               | Case 5                                                                                                    |
|                  | -    |           | 100        | 908        | 14        |           | 110        |              | 06               |                                                                                                    |
| TUOEAR           |      | 10        | 100        | 30W        | 1.5       |           | 110        |              | OK .             | list /                                                                                                    |
|                  | -    | 10        | 438        | 8087       | 4.5       |           | 110.       |              | a                | 2 Beat                                                                                                    |
| INMONT           | 0    | · 0       | EBE -      | 5049       | M         |           | 110        |              | 04               | and the second second se |
|                  | Co.  | - B       | 101        | 90/P       | A         |           | 110        |              | 08               | Los                                                                                                    |
| THORNE           |      | - B       | TH         | TOW        | 1         |           | 110        |              | 06               | Sat                                                                                                    |
|                  |      | 10        | 109        | 10.07      | 100       |           | - 110 -    |              | 08.              | -                                                                                                    |
| ENGOUT           |      |           |            |            |           |           |            |              |                  | ( data be                                                                                                    |
| INSOUT           | 11-1 |           |            |            |           |           |            |              |                  | 0.5                                                                                                    |
|                  | -    |           |            |            |           |           |            |              |                  | •                                                                                                    |
|                  |      |           |            |            |           |           |            |              |                  | 1000000                                                                                                    |

(2) 根据需要选择希望自动设置的通道(在表格里的勾选框里打钩),修改需要 设置的起始值和结束值。修改自动设置的时间间隔,自动递增或减少的步进值, 循环次数。

| 121 113<br>121 113 | UNT   |    | Contract Contract | En(10) | Perrent GB3 | Fregreen |
|--------------------|-------|----|-------------------|--------|-------------|----------|
| 20 318             |       | 1  | 1                 | 10     | 0           | 28       |
|                    | 2017  |    | 40                | 180    |             | 11       |
| (2)                | unt   | 1  | 1                 | 10     |             | 78       |
| (2) dB             | 407   | 4  | 10                | 180    | a .         | 13       |
| [2] K18            | SINC  | 5  | 1                 | 51     |             | 25       |
| (E) K18            | ANN . | 6  | 60                | 180    | 0           | 25       |
| [2] T18            | TWE   | 4  | 1                 | 10     | 0           | -        |
| 12 13              | ANT   | 8. | 00                | 180    | 0           |          |

(3) 自动化表格运行工具条上按钮的功能

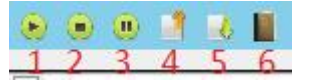

- 1. Play:运行自动化表格
- 2. Stop:停止正在运行的自动化表格
- 3. Pause:暂停正在运行的自动化表格
- 4. Save:保存目前的自动化表格
- 5. Load:装载以前保存的自动化表格
- 6. Exit:退出自动化表格

窗口最下面的状态条会显示目前工作进度状态。

## 五、 附件

- **1**. 电源线 **1**根(**220V**)
- 2. 光盘 1张

(内附驱动程序、控制软件及网络端口配置软件)

- 3. 使用说明 1本
- **4**. 产品合格证 **1**张

**-** 16